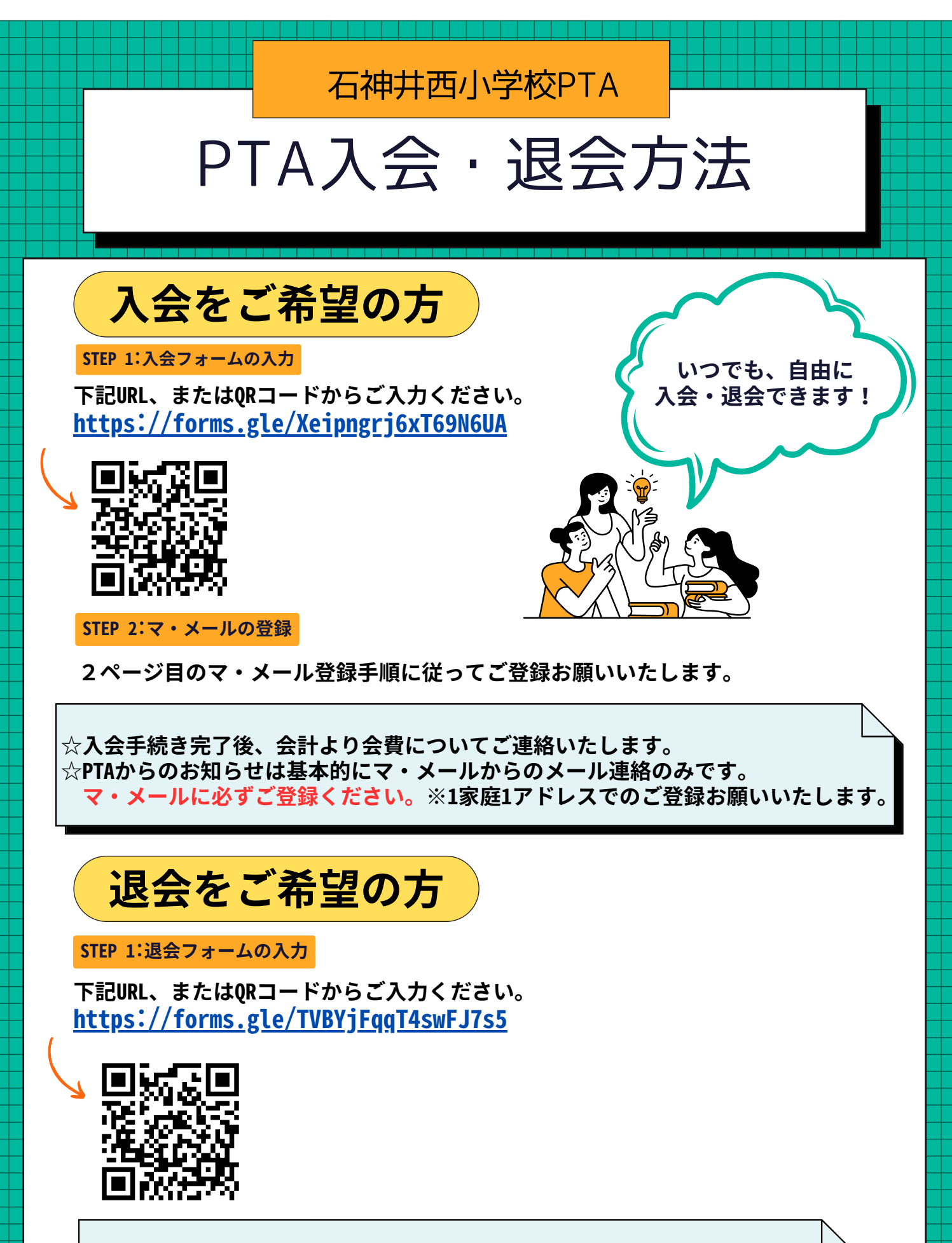

☆マ・メールに関しては、PTA本部の方で退会処理をいたします。 (退会処理が完了するまで、マ・メールが送信される場合がございます。) ☆個人情報は、退会処理(マ・メール登録の解除等)後に削除いたします。

## 石神井西小 PTA メールへの入会方法

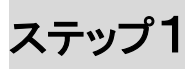

以下のQRコードを読み取ってメールを送信してください。

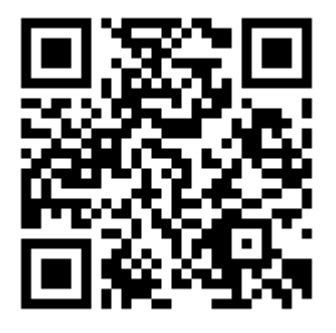

※署名が自動で付け加えられることがありますので、消してください。

ステップ2

少し待つと入会お礼メールが返信されます。 本文下部のリンクをクリックします。

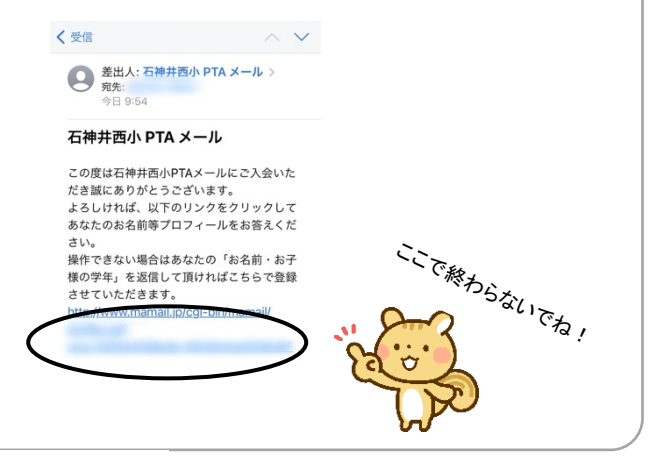

ステップ3

プロフィールを入力し、 「**登録する」**ボタンをクリックして登録完了です。

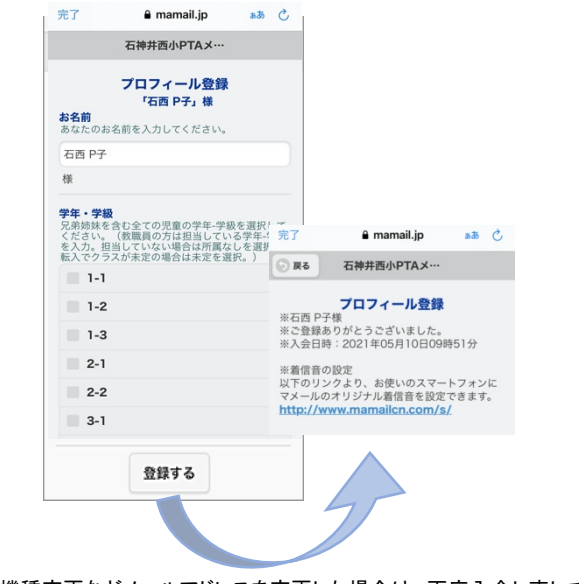

※機種変更などメールアドレスを変更した場合は、再度入会し直してください。

※読み取れない方は・・・

宛先に以下のメールアドレスを入力し、<u>本文の先頭に</u> 「**入会」**の2文字を入力して送信してください。

## shakunishipta@mamail.jp

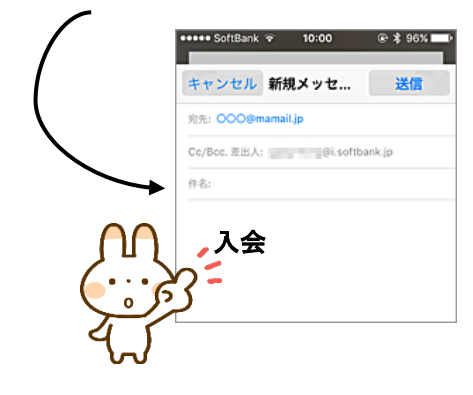

## ※ステップ2の入会お礼メールが受信できない方は

「mamail.jp」を受信許可リストに登録してから ステップ1を行ってください。

以下のサイトから簡単に設定できます。

http://www.mamail.jp/ds/

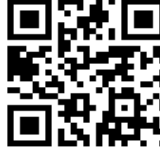

※送ったメールが空メール(件名/本文に何も入力されていない)かどうか確認してください。

空メールが送れない制限がある際は、本文に「入会」のみを入 カしてください。

※Gmail、Yahoo メール、iCloud メールの方は「迷惑メールフォルダ」 に受信されている場合があります。

また、ソフトバンクの携帯の「URL リンク付きメール拒否」の設 定をしていると、 入会お礼メールが届きません。解除してい ただきますようお願いいたします。

## プロフィール項目 選択肢 ●お名前 →保護者氏名 ●学年・学級 →兄弟姉妹を含む全ての児童の学年-学級 ●所属地域 →所属地域を入力 ●児童名 →兄弟姉妹を含む全ての児童の名前 (学年の低い方から順に) ●委員・係 →今年引き受けている方は選択